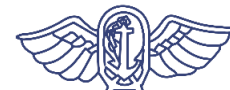

厚生劳动省 检疫所

## 致所有入境日本的人士 (关于所需应用程序的安装)

## <mark>您必须</mark>在您所持的智能手机上<u>安装并使用下述应用程序</u>, 以确保您在入境日本后的14天内在自家或酒店等的待机得 到确切实施。

※入境日本时,需要提交书面承诺书,承诺入境日本后的14天内在自家等处 待机,并使用可确认位置信息的应用程序等。如果您违反承诺,您的姓名 和其他信息可能会被公开。如果您是外国人,根据《出入国管理法》,您 可能会被取消居留资格并被驱逐出境。

| <b>①OSSMA</b> 的安装<br>(确认位置信息的应用程序)                 | 是您报告自己的位置信息所需的应<br>用程序。                         | 第2页  |
|----------------------------------------------------|-------------------------------------------------|------|
| ②Skype的安装和注册<br>(视频通话应用程序)                         | 是负责人为了确认您的位置,通过<br>视频电话与您联络时,您接听电话<br>所需的应用程序。  | 第3页  |
| ③您所持智能手机上的 <b>位置信</b><br>息保存设置<br>(GoogleMaps等的设置) | 是您入境后检查结果呈阳性等情况<br>下,您向保健所等提交位置信息记<br>录所需的应用程序。 | 第8页  |
| ④COCOA的安装<br>(接触确认应用程序)                            | 可以收到通知,了解您与新型冠状<br>病毒感染者发生接触的可能性。               | 第10页 |

※如果您没有提前安装和设置必要的应用程序, 您可能要比其他人在机场等待更长时间。

在您入境日本时,我们将在机场检疫处检查您的智能手机。 <u>如果您没有智能手机或所持智能手机无法安装应用程序</u>,<u>请</u>在入境日本时 在机场自费<u>租用智能手机</u>。

1

入境后在住宿地或自家待机的14天期间,入境者健康确认中心将对您的位置进行确认。 本应用程序是用于回复入境者健康确认中心的查询,报告您当前的位置信息。

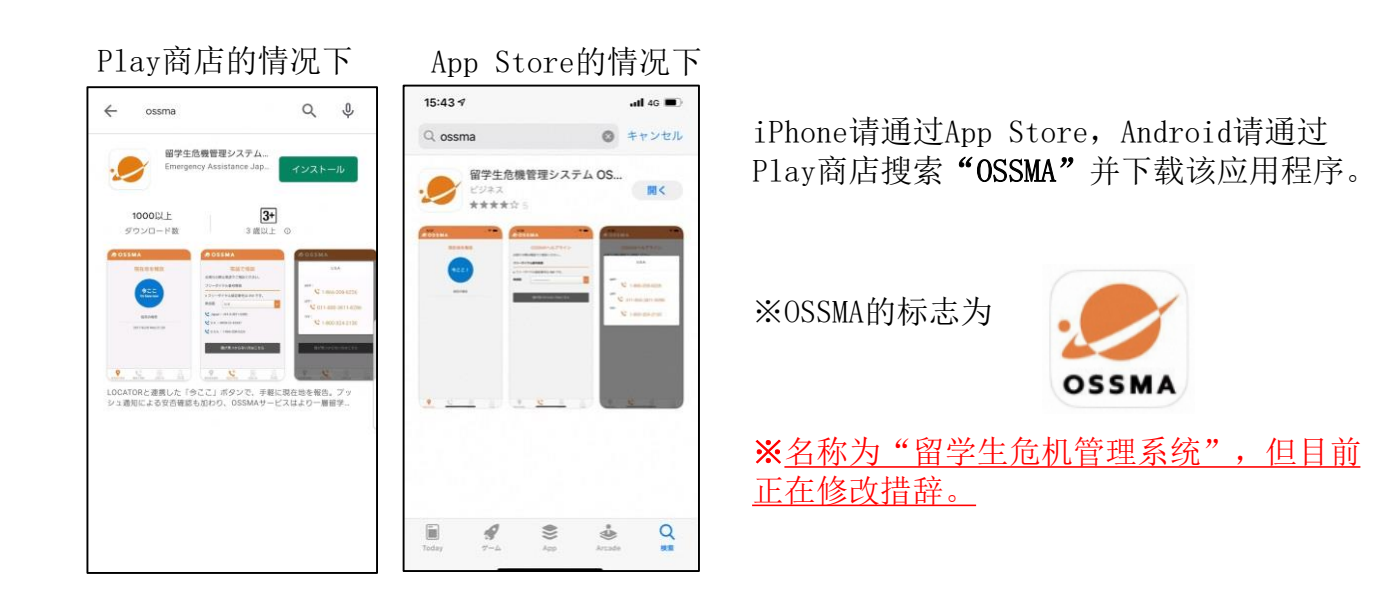

<OSSMA的使用注意事项>

<u>在您入境后</u>,入境者健康确认中心通过邮件向您发送使用说明后,您便可以使用 此应用程序。

在向您发送使用说明之前,您无法登入或使用该应用程序,因此请确保在入境日本时为已完成下载的状态。

使用说明邮件发自<u>followup@emergency.co.jp</u>。

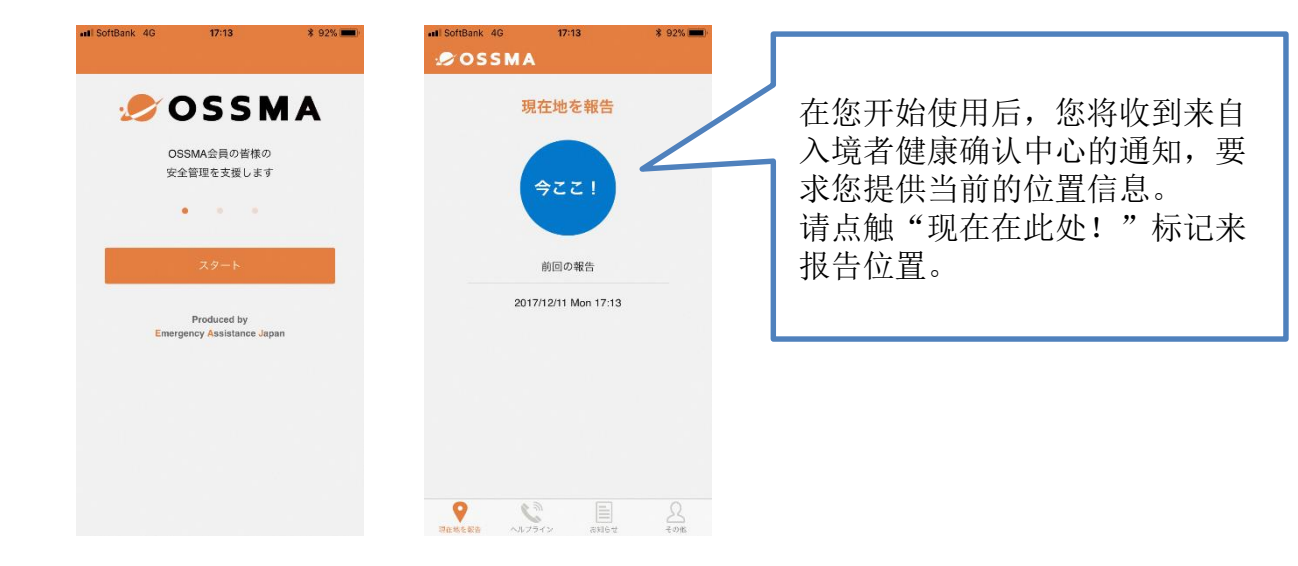

在您入境日本后的14天内,入境者健康确认中心的负责人可能会通过视频电话与您联系,以确认您的位置。

### Skype的安装和设置方法

如果您目前尚未使用Skype,**请安装Skype并设置您的账户**。 (→关于步骤,请参阅下页及后续页面的内容)

#### 关于电子邮件地址,应与入境后健康跟踪所使用的电子邮件地址相同。

您入境日本时,在机场检疫处,我们将确认您在Skype中设置的<u>电子邮件地址</u>,此外工作人员将当场向您的账户发送信息,以确认是否接到信息。

※如果您已经在使用Skype,请通过"Skype的个人资料"确认所注册的"电子邮件地址"是否与入境后健康跟踪所使用的电子邮件地址相同。

如果"Skype的个人资料"中所注册的"电子邮件地址"与入境后健康跟踪所使用的电子邮件地址不同, 请"编辑"您的"电子邮件",按照"个人资料">"添加电子邮件"的顺序添加健康跟踪所要使用的 电子邮件地址。

<Skype的使用注意事项>

- 关于位置确认联系,将由"入境者健康确认中心"向您致电。
   (该中心的名称会显示在通知中)
   收到信息后,请打开相机并接听来电。
- ②"入境者健康确认中心"为致电专用账户。
   无法接听各位入境者的来电。
   如果您未能接听到"入境者健康确认中心"的来电,我们将另选时间再次与您联系,请耐心等候。
- ③"入境者健康确认中心"不能提供聊天服务。 即使您发来聊天消息,我们也无法回复。
- ④如果我们无法通过您申报的电子邮件地址找到您的账户,我们将通过电子邮件或 电话与您联系。

## Skype的设置方法

#### 1. 下载并安装应用程序。

请通过下述URL/QR码或"Skype"搜索。 ※因为会有几个类似的应用程序,请参考下述应用程序名称。 (请安装"Skype",而不是<u>Skype for Business</u>)

#### ■iPhone用户

应用程序名称: <u>Skype for iPhone</u> <u>https://apps.apple.com/app/apple-store/id304878510</u>

■Android用户 应用程序名称: <u>Skype - 免费聊天和视频通话</u> <u>https://play.google.com/store/apps/details?id=com.skype.raider</u>

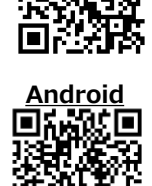

**iPhone** 

- 2. 创建一个Skype账户。(如果您已持有账户,请前往P.7 4. )
- 1) 启动应用程序。

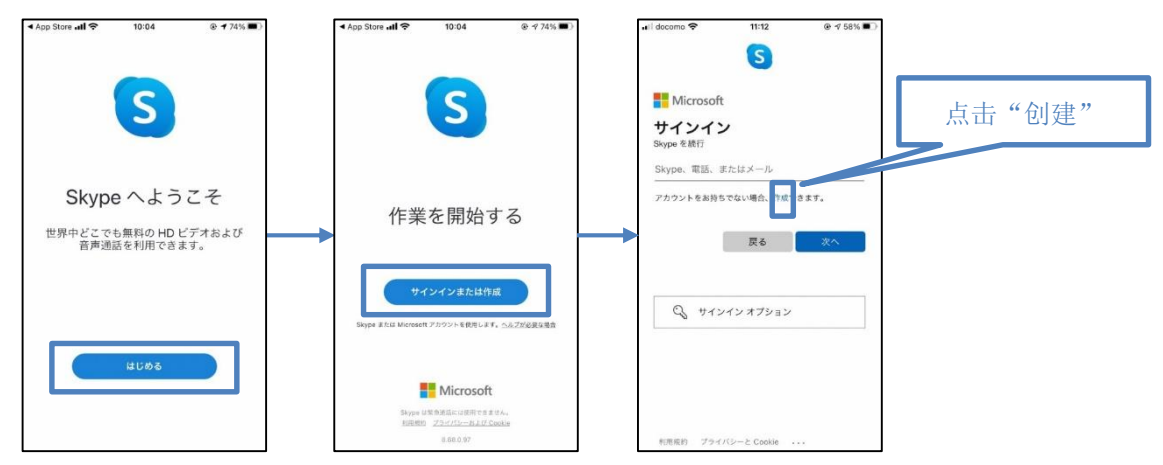

2)输入电子邮件地址。
※请用电子邮件地址注册,而不是用电话号码。

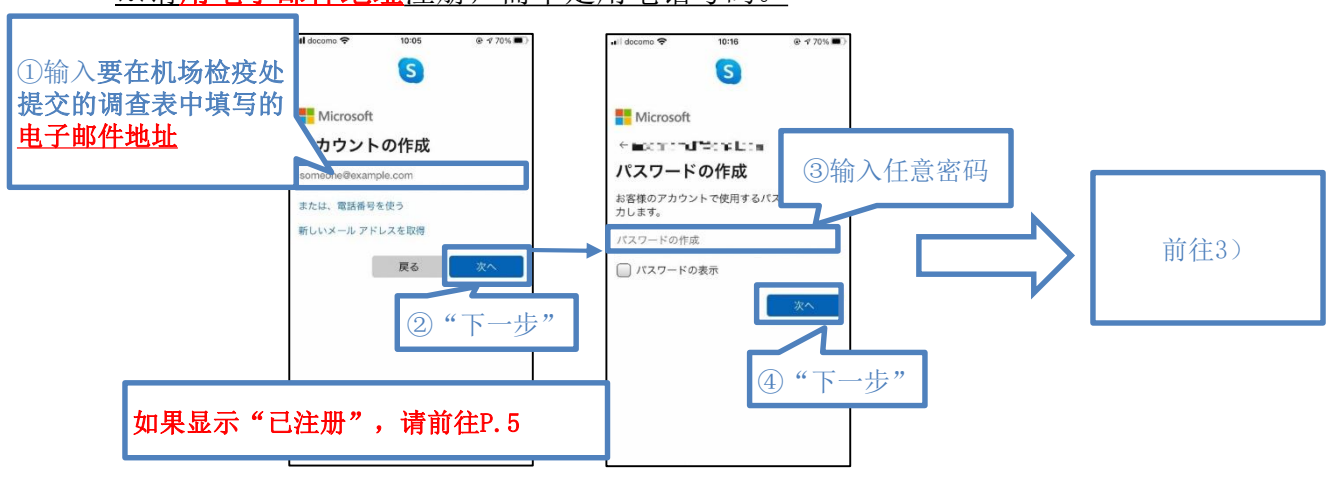

2)-1【显示"已注册"时(下图)】

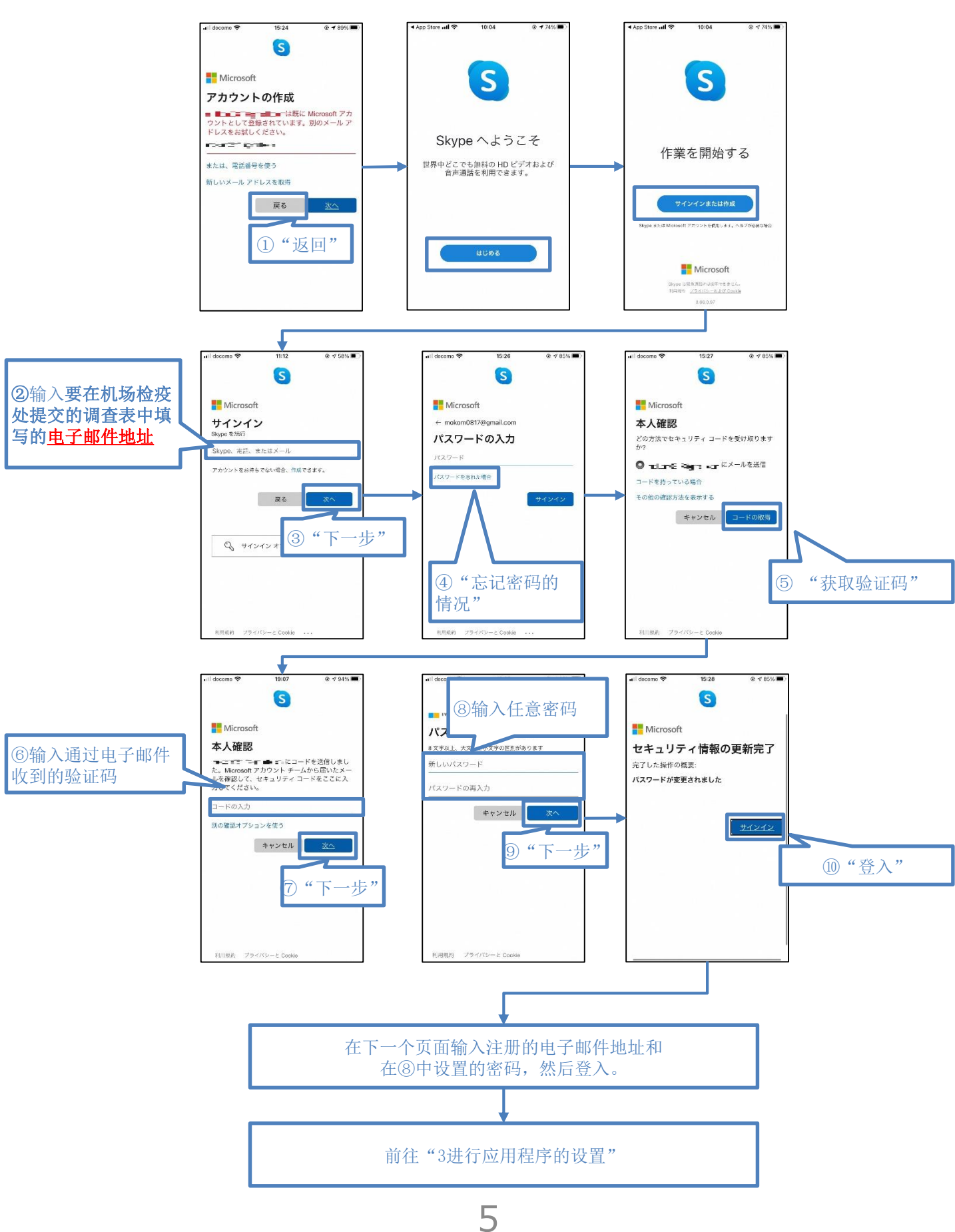

3) 输入姓名和通过电子邮件收到的验证码\_\_

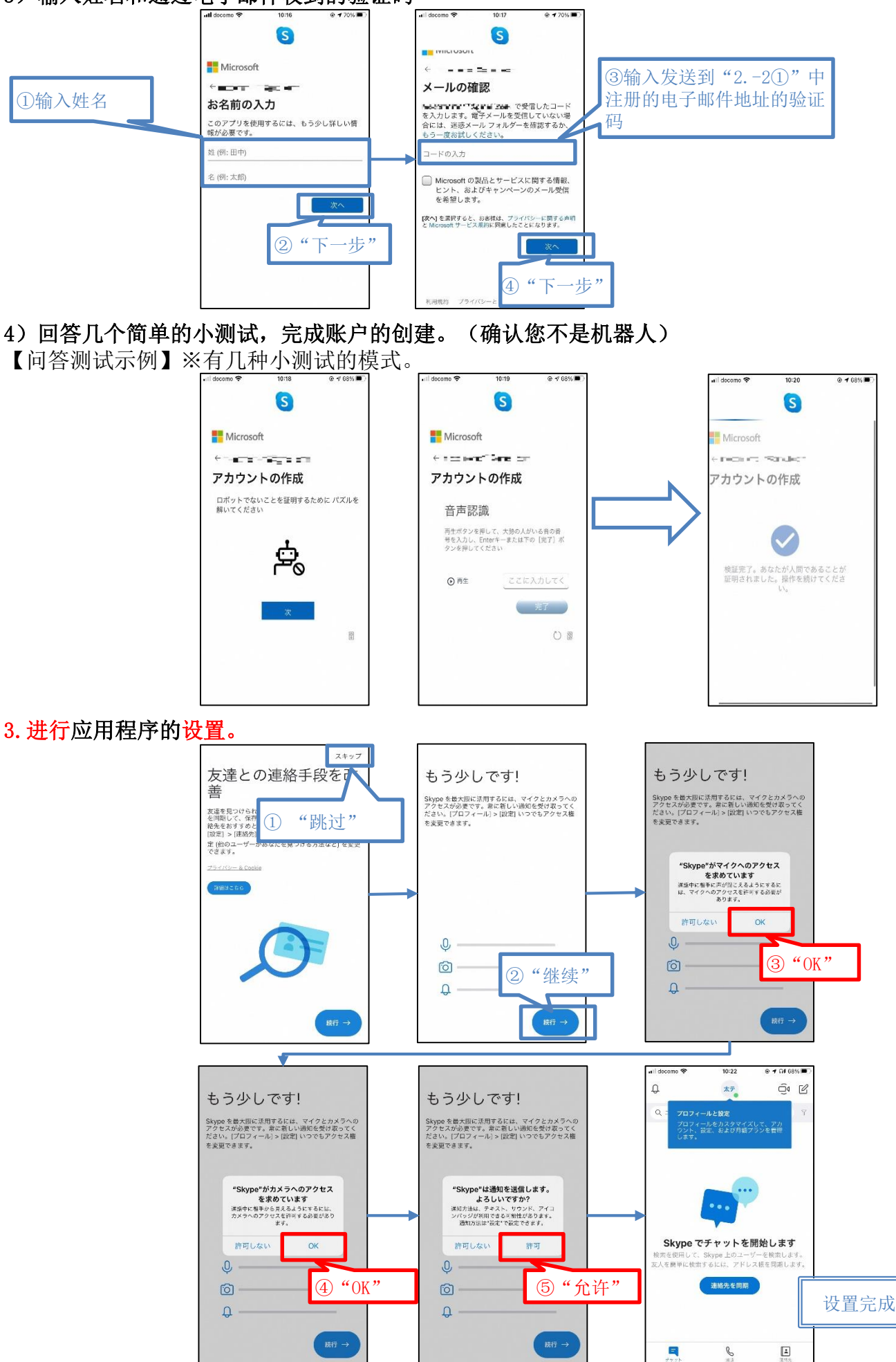

6

#### 4. 使用所设置的账户时

- 1) 打开"设置"。
  - iPhone
  - 设置→在上部的搜索框中输入 "Skype",然后点击搜索结 果中的Skype。
- Android
- 设置→在上部的搜索框中输入
   "Skype",然后点击搜索结
   果中的Skype。
- 点击"权限"。

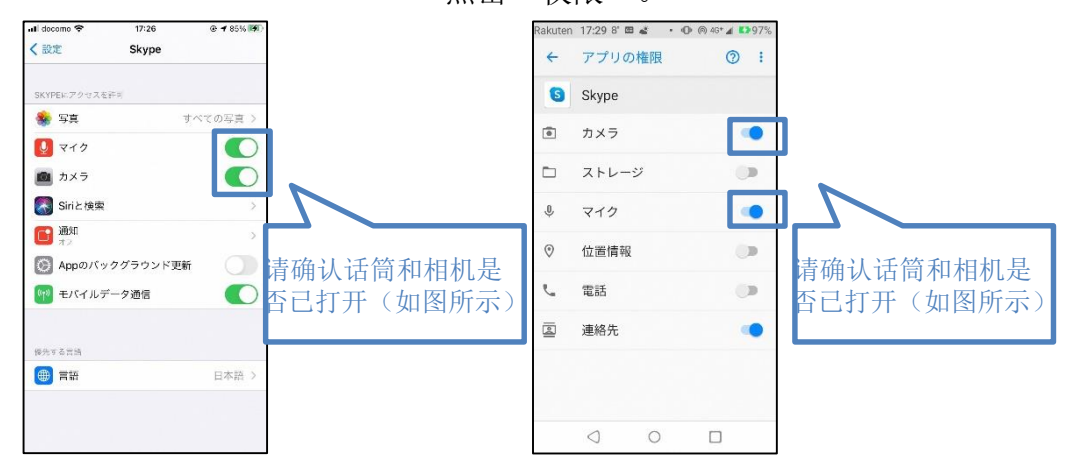

- 2) 启动并登入Skype应用程序。
- 3) 打开个人资料。

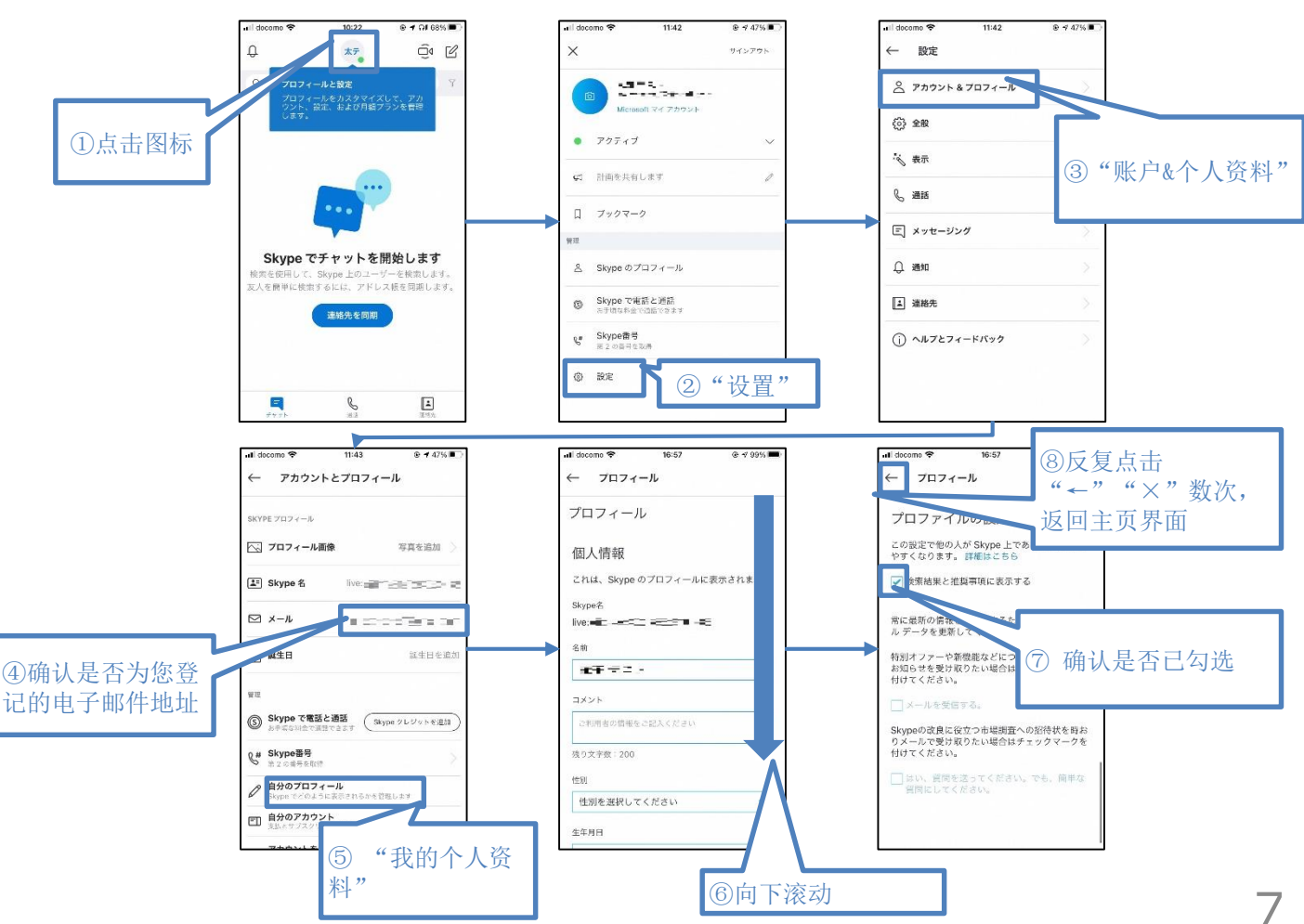

# ③所持智能手机的位置信息保存设置

是您入境14天内检查结果呈阳性等情况下,您向保健所等提交所保存的位置信息所需的设置。

1. Android用户请按下述步骤进行设置。

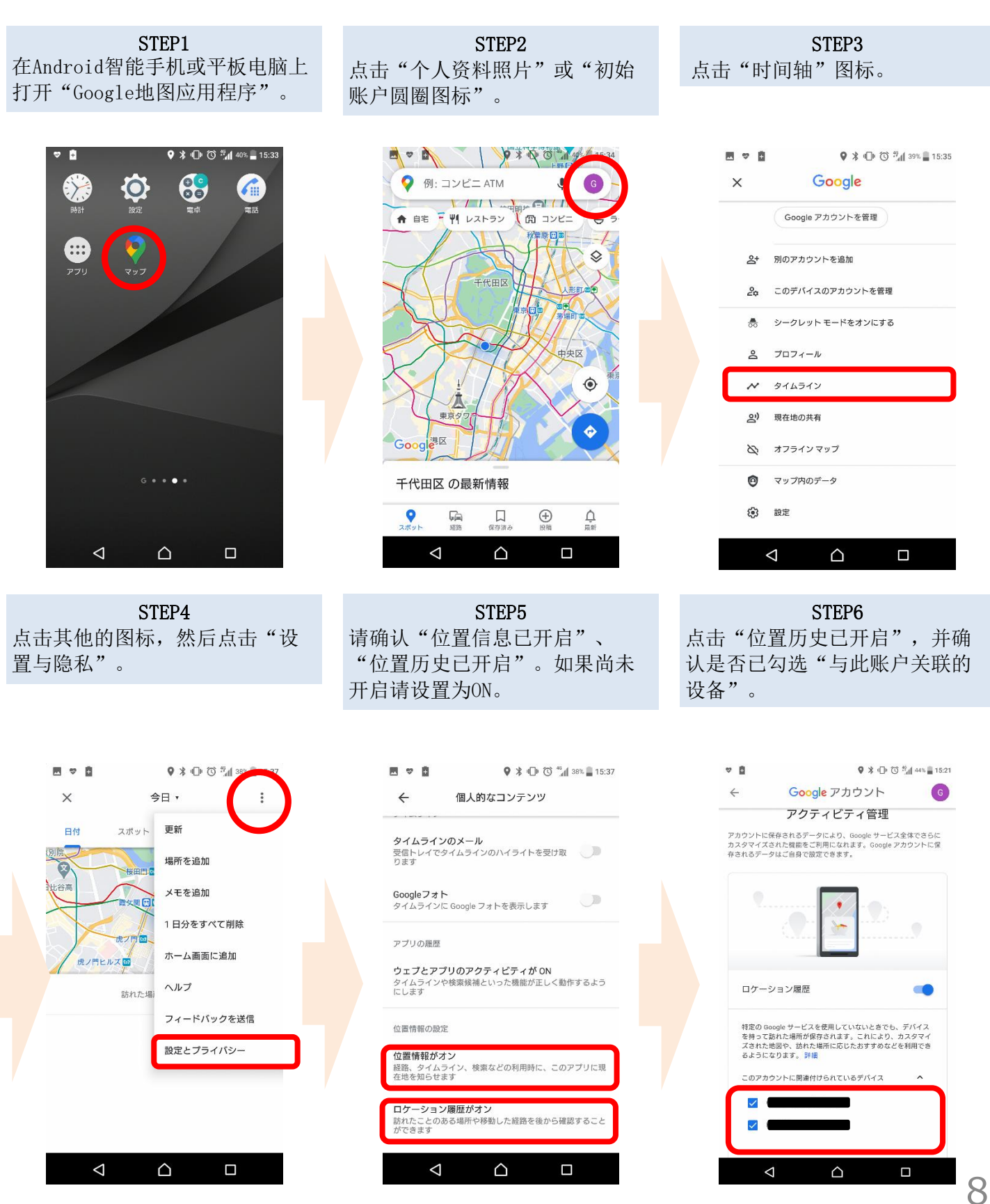

※位置信息的精度等可能会受到电波状况和其他因素的影响。

# ③所持智能手机的位置信息保存设置

是您入境14天内检查结果呈阳性等情况下,您向保健所等提交所保存的位置信息所需的设置。

### 2. iPhone用户请按下述步骤进行设置。

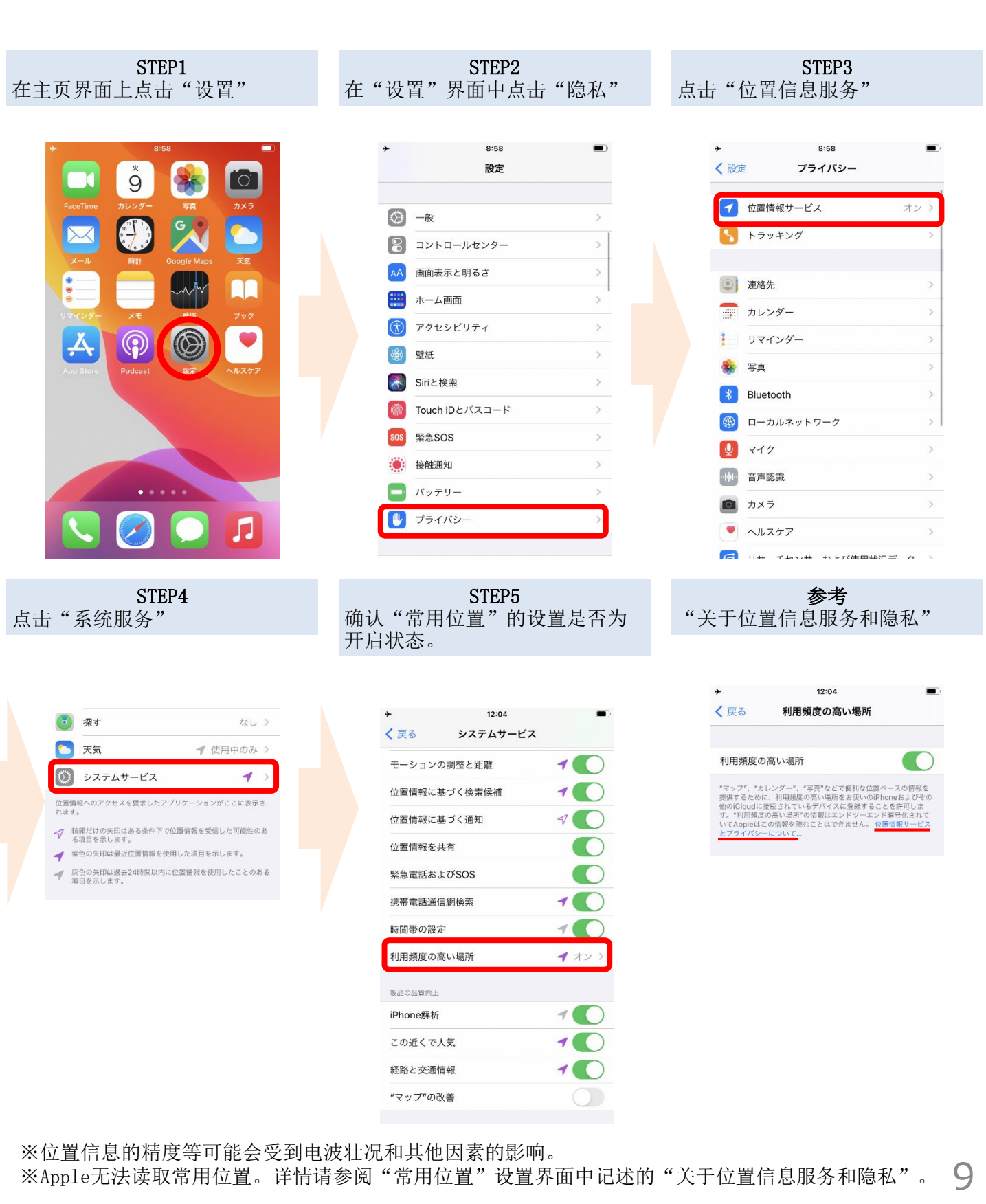

新型冠状病毒接触确认应用程序(COVID-19 Contact Confirming Application) 可以收到通知,了解您与新型冠状病毒感染者发生接触的可能性。

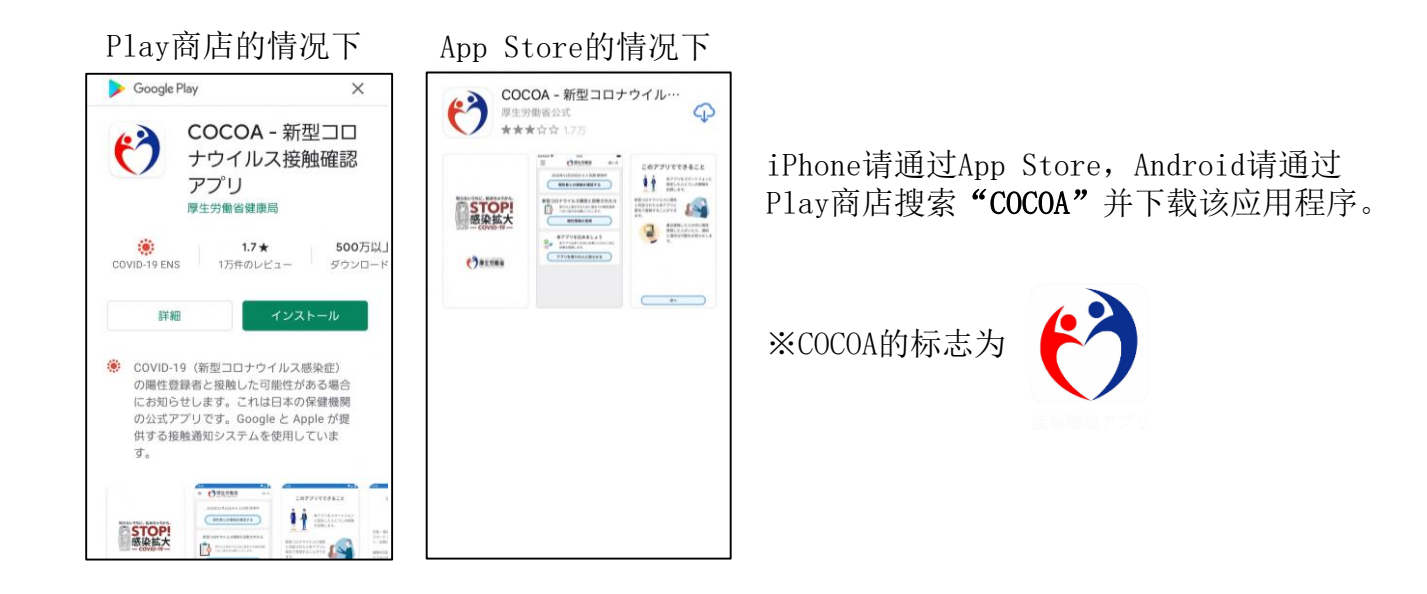

<COCOA使用注意事项>

本应用程序是在征得使用者本人同意的前提下,利用智能手机的近距离通信功能(Bluetooth),在确保隐私,使双方互不知晓的同时,让您可以收到通知,了解您与新型冠状病毒传染病阳性者发生接触的可能性。

使用者可在了解自己与阳性者发生接触的可能性后,尽早获得保健所等的支持(如接受检查等)。

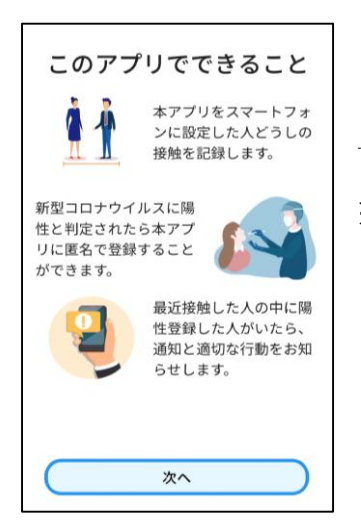

下载本应用程序后,**请在入境日本后**同意使用条款等并<u>开始使用。</u>

※在日本以外的国家,如果在安装后试图开始使用,会显示"通信错误"。

在您入境日本时,我们将在机场检疫处检查前述应用程序的安装和设置 情况。

如果因<u>您没有智能手机或所持智能手机不支持这些应用程序等情况</u>使我 们无法检查安装和设置情况,<u>您要在机场自费租用智能手机</u>。

※您需要准备一张信用卡。

## 其他注意事项

入境日本时,需要提交书面承诺书,承诺入境日本后的14天内在自家等处待机,并使用应用程序等。

<u>如果您违反承诺,您的姓名(如果您是外国人,则包括姓名</u> <u>及国籍)和其他有助于防止感染扩大的信息可能会被公开。</u> 如果您是外国人,根据《出入国管理法》,您可能会被取消 居留资格并被驱逐出境。

关于其他入境日本时的必要事项,请点击下述链接查看。

关于检查证明书的获取/提交、书面承诺书的提交等 https://www.mhlw.go.jp/stf/seisakunitsuite/bunya/0000121431 00209.html 调查表WEB的填写

https://arqs-qa.followup.mhlw.go.jp/

前述内容为守护您的健康,防控新型冠状病毒传播的必要事项。 请予以理解和配合。